## Общая инструкция по настройке роутеров

- 1. Подключите кабель «AMRON» к WAN-порту вашего роутера.
- 2. Подключите компьютер в LAN порт Вашего роутера.
- 3. Подключите питание роутера, после этого порядка 1-2 мин. он запускается

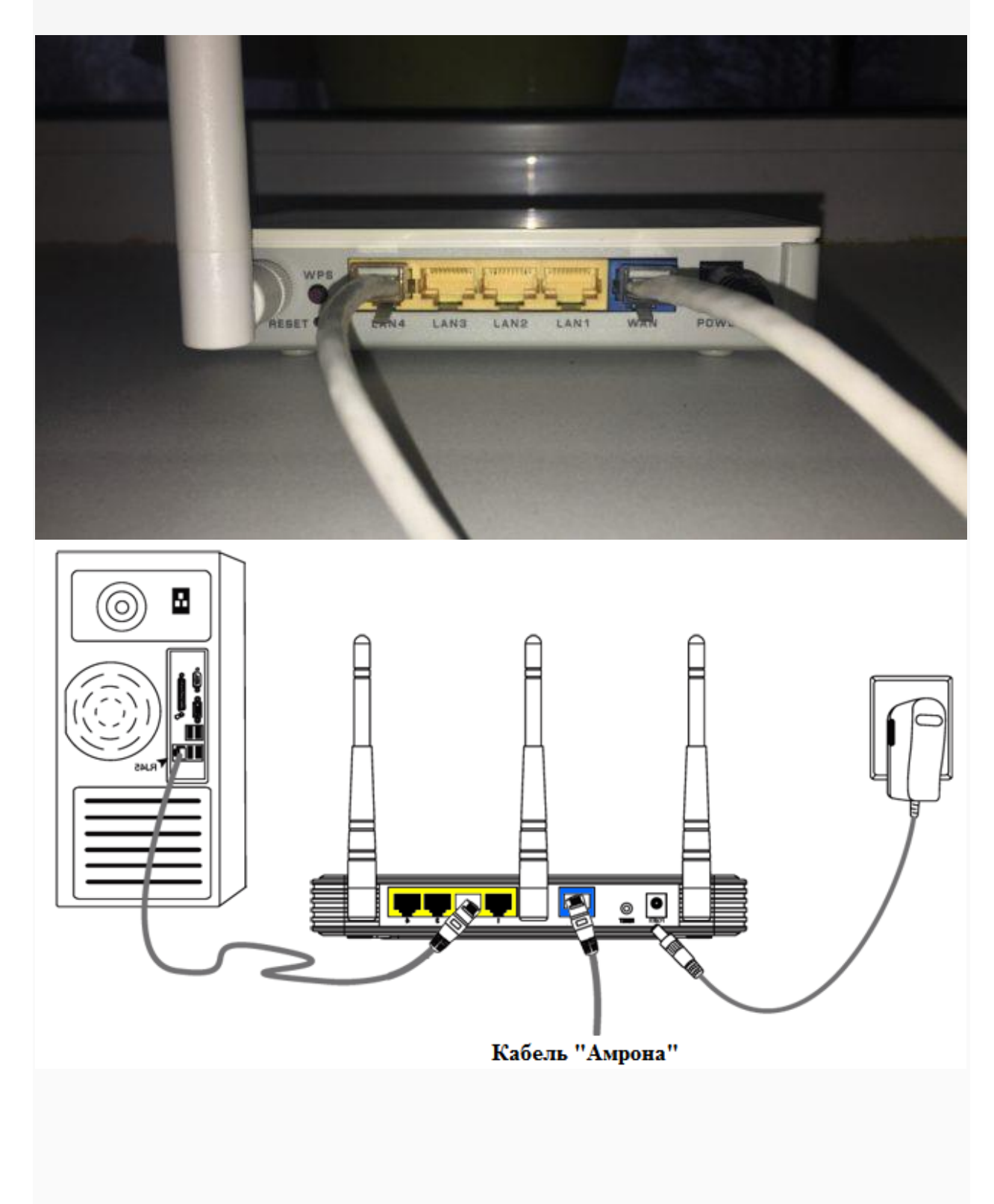

4. Убедитесь что настройки вашего компьютера выставлены соответственно указанным:

| 🚱 🔾 🖉 🕨 🕨 Панель управления 🕨 Сеть и Интернет 🕨 Сетевые подключения 🕨                                                       |                                                                                                    |                                                                                                    |
|----------------------------------------------------------------------------------------------------|----------------------------------------------------------------------------------------------------|----------------------------------------------------------------------------------------------------|
| Упорядочить 🔻 Отключение сетевого устр                                                                                      | ойства Диагностика подключения                                                                                                    | Переименование подключения Просмотр состояния подключения                                                                                                    |
| Подключение по локальной сети<br>Сеть<br>Realtek PCIe GBE Family Controller                                                 | Подключение по локальной сети<br>2<br>Сетевой кабель не подключен                                                                                                    | Подключение по локальной сети<br>3<br>Сетевой кабель не подключен                                                                                                    |
| 🔋 Состояние - Подключение по локальной                                                                                      | Подключение по локальной сети - св                                                                                                    | Свойства: Протокол Интернета версии 4 (ТСР/IРv4)                                                                                                    |
| Общие                                                                                                    | Сеть Доступ                                                                                                    | Общие Альтернативная конфигурация                                                                                                    |
| Подключение<br>IPv4-подключение:<br>IPv6-подключение: Без,<br>Состояние среды:<br>Длительность: 25<br>Скорость:<br>Сведения | Подключение через:                                                                                                    | Параметры IP могут назначаться автоматически, если сеть<br>поддерживает эту возможность. В противном случае параметры<br>IP можно получить у сетевого администратора. |
|                                                                                                    | Отмеченные компоненты используются                                                                                                    | <ul> <li>Получить IP-адрес автоматически</li> <li>Использовать следующий IP-адрес:</li> </ul>                                                                         |
|                                                                                                    | Imanupoвщик пакетов QoS     Imanupoвщик пакетов QoS     Imanuposщик пакетов QoS     Imanupost Qot accting Argenting Protocol Driver (Margenting Protocol Driver (Margenting Protocol Driver) | IP-адрес:<br>Маска подсети:                                                                                                    |
| Активность                                                                                                    | Realter vian Protocol Driver (NDIS     A Realter NDIS Protocol Driver (NDIS     A Realter NDIS Protocol Driver (NDI     A Doorocon Интернета версии 4 00                                     | Основной шлюз:                                                                                                    |
| Отправлено — 🔍 –                                                                                                    |                                                                                                    | Использовать следующие адреса DNS-серверов:                                                                                                    |
| Байт: 10 799 568 614                                                                                                    | Установить Удалить<br>Описание                                                                                                    | Предпочитаемый DNS-сервер:<br>Альтернативный DNS-сервер:                                                                                                    |
| Свойства Отключить Диагност                                                                                                 | Протокол TCP/IP - стандартный прото<br>сетей, обеспечивающий связь между<br>взаимодействующими сетями.                                                                                       | Подтвердить параметры при выходе Дополнительно                                                                                                    |
|                                                                                                    |                                                                                                    | ОК Отмена                                                                                                    |
|                                                                                                    |                                                                                                    |                                                                                                    |

- 5. Наберите в адресной строке вашего браузера адрес роутера. Он обычно указан в инструкции к роутеру или на корпусе роутера имеет подобный вид: 192.168.х.х
- 6. Если адрес не открывается, вам следует сбросить роутер на заводские настройки. Обычно для этого на роутере надо на 5-15 секунд зажать кнопку **Reset**.
- 7. В появившемся окне необходимо ввести имя пользователя и пароль, которые так же обычно указаны на самом роутере.

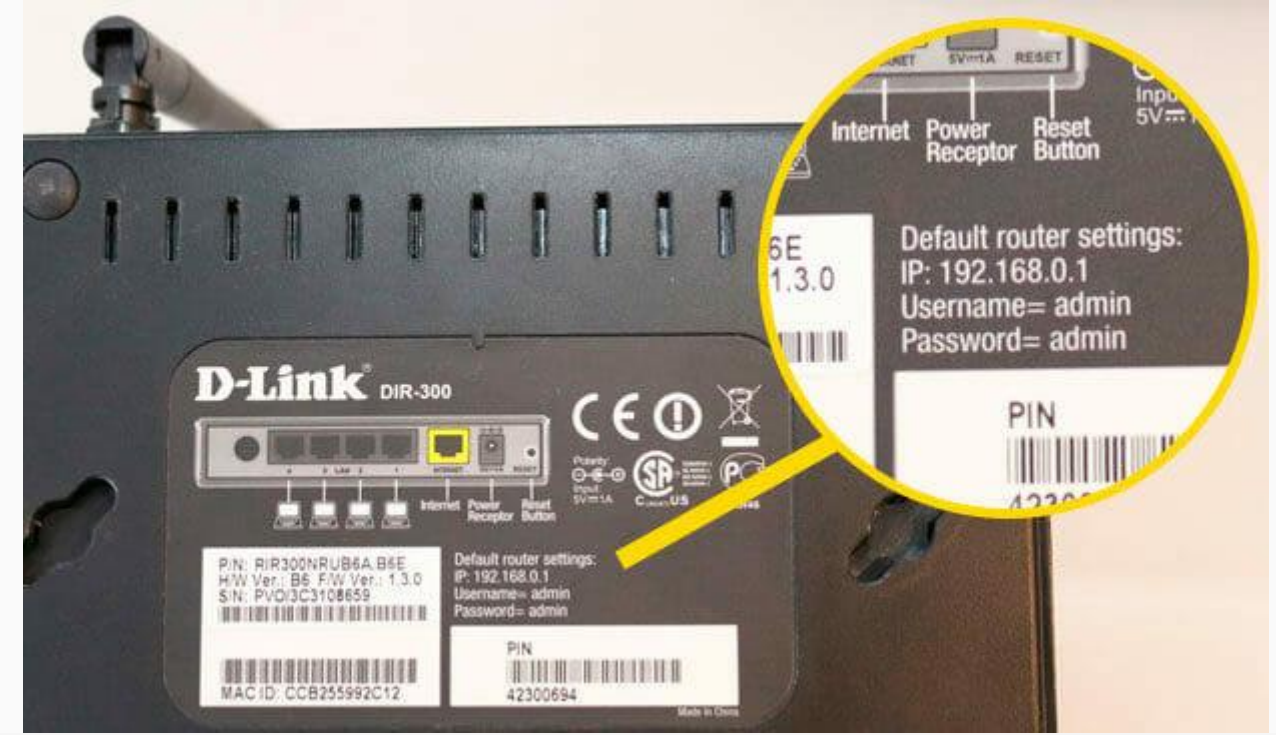

8. Далее необходимо настроить параметры подключения к интернету, выбрав в меню «Интернет» подключение. Возможные варианты: «Основные настройки», «Wan setup», «Setup wizard», «Connection setup», «IP config», затем настроить параметры IP, выбрав

«Тип подключения»: Статический IP (возможные варианты: Manual IP, Static IP). IP-адрес, Маска, Шлюз и DNS сервера указаны в вашем договоре на подключение интернета. Их также можно уточнить, обратившись в тех.службу поддержки.

- 9. После завершения настройки необходимо нажать «Применить» (возможные варианты: «Сохранить», «Завершить», «Apply», «Save», «Finish»).
- 10. На этом основная настройка роутера завершена. После сохранения настроек и перезагрузки роутера должно установиться соединение с интернетом.